### **Configuring a network connection**

If you want to obtain network access, connect the network cable, with RJ-45 connectors on each end, to the network port on the Eee PC and the other end to a hub or switch. The illustration below is the example of your Eee PC connected to a network hub or switch for use with the built-in Ethernet controller. Connect to network before enjoying all the network services and functions in Eee PC.

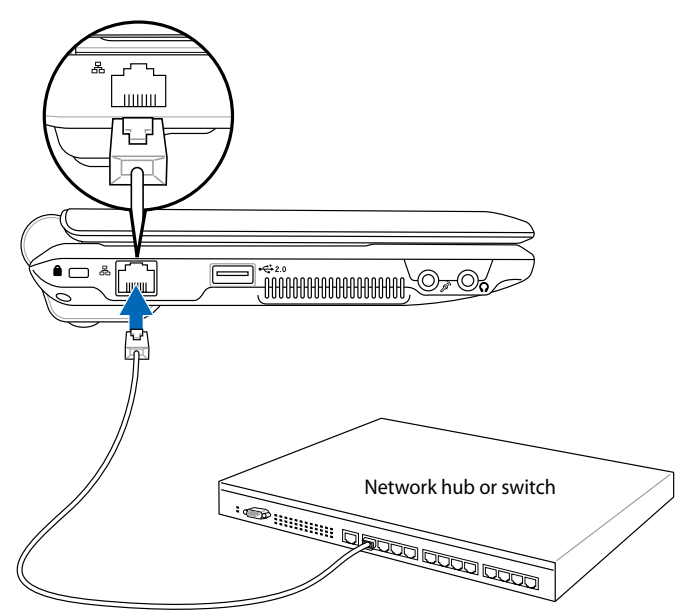

Network cable with RJ-45 connectors

#### **Local Area Network**

#### Using a dynamic IP:

 Right-click the network icon with a yellow warning triangle in the Notification area and select Open Network Connections.

2. Right-click Local Area Connection and select Properties.

3. Highlight Internet Protocol(TCP/IP) and click Properties.

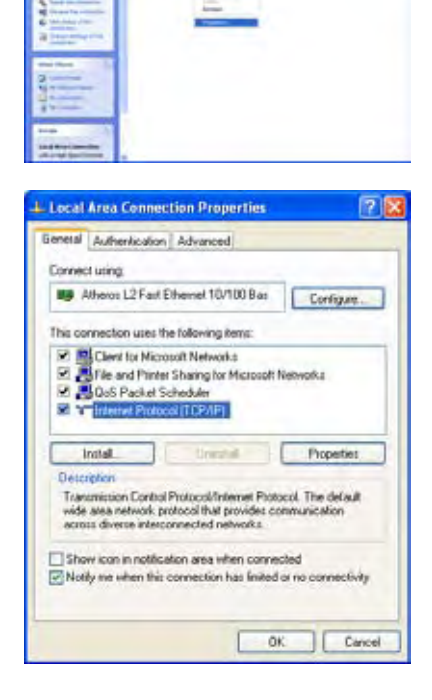

S+E

4. Click **Obtain an IP** address automatically and click **OK**.

| Internet Protocol (TCP/IP) P                                                                           | Properties 🛛 🖓 😰                                                                          |
|----------------------------------------------------------------------------------------------------|-------------------------------------------------------------------------------------------|
| General Alternate Configuration                                                                        |                                                                                           |
| You can get IP settings assigned<br>this capability. Otherwise, you ne<br>the appropriate IP settings. | d automatically if your retrivorit, supports<br>and to ask your network administrator for |
| Obtain an IP address autor                                                                             | wiedy                                                                                     |
| O Use the following IP address                                                                         |                                                                                           |
| Patterr:                                                                                               |                                                                                           |
| Subver ments                                                                                           |                                                                                           |
| Inter particular                                                                                       |                                                                                           |
| Obtain DNS server address                                                                              | automatically                                                                             |
| O Use the following DNS on:                                                                            | ver addresses                                                                             |
| Present DNS remain                                                                                     |                                                                                           |
| Alternate DAVE spreet                                                                                  |                                                                                           |
|                                                                                                    | Advanced.                                                                                 |
|                                                                                                    | OK Cancel                                                                                 |

5. Click **Create a new connection** to start the New Connection Wizard.

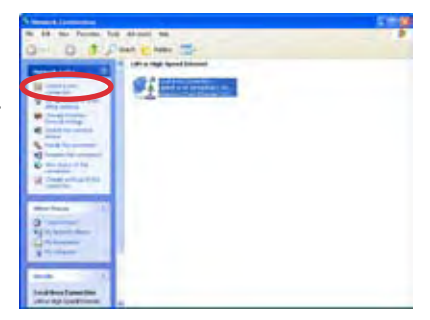

6. Click Next.

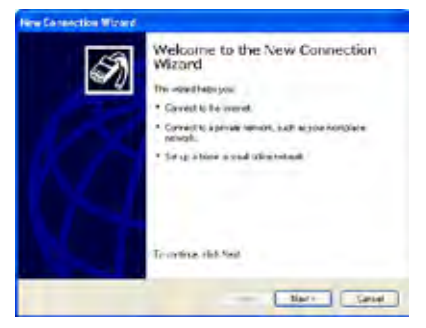

7. Click **Connect to the Internet** and click **Next**.

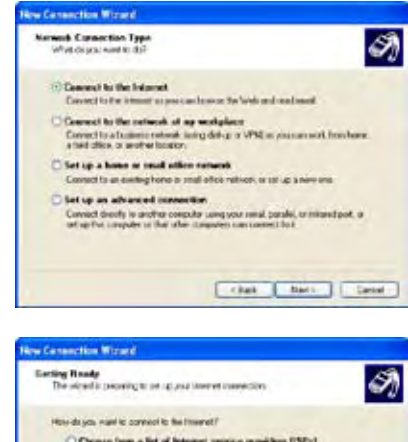

8. Click Set up my connection manually.

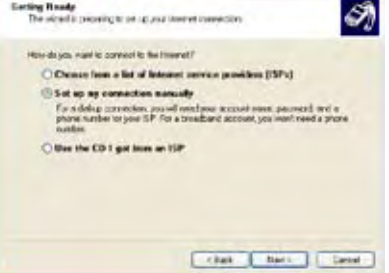

9. Select your connection type and click **Next**.

10. Enter your ISP Name and click **Next**.

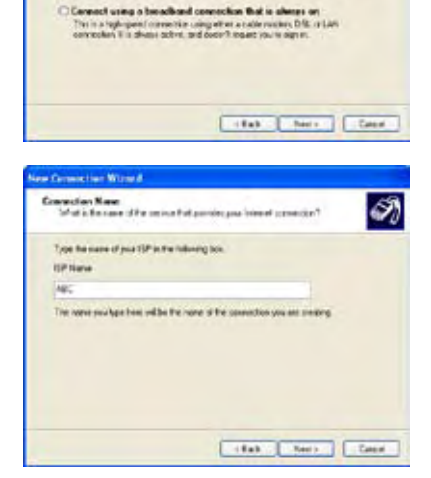

Operand using a baselined connection that engines a user name and parameter. This is high-percision using after ADU in calls racket. You TP my after to the good connection as PPPL.

3

and MAN standard

A second ter William

erent Concernies New document in the internet

Connect using a dial-sp modem

11. Enter your User name and Password. Click **Next**.

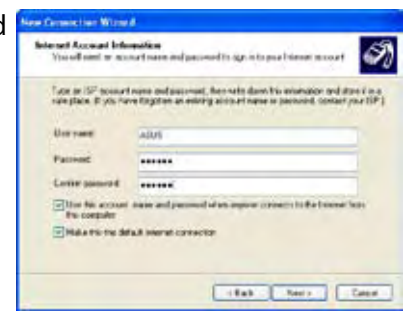

12. Click **Finish** to finish the configuration.

| 159 | Completing the New Connection<br>Wizard                                                                                                    |
|-----|----------------------------------------------------------------------------------------------------|
| ×1  | You have recomminded an empirical the steps mention in-                                                                                                    |
|     | ALC<br>• Value for the statistic convectors<br>• Users which convolve to provide<br>• User the care statistic new logistic<br>• User the care statistic new logistics |
|     | The connection will be paved in the Network<br>Connections 1986                                                                                                    |
|     | Add & Protect to the connector to the devices                                                                                                    |
|     | To an early the connection and series the yearst, old ( multi-                                                                                                    |

13. Enter your user name and password. Click **Connect** to connect to the Internet.

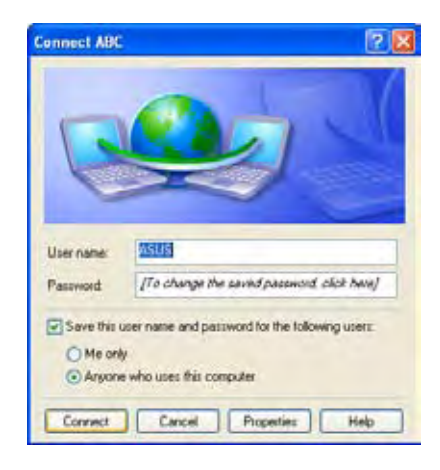

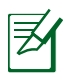

Contact your Internet Service Provider (ISP) if you have problems connecting to the network.

#### Using a static IP:

- 1. Repeat the step 1–3 of Using a dynamic IP to start the static IP network configuration.
- 2 Click Use the following IP address.

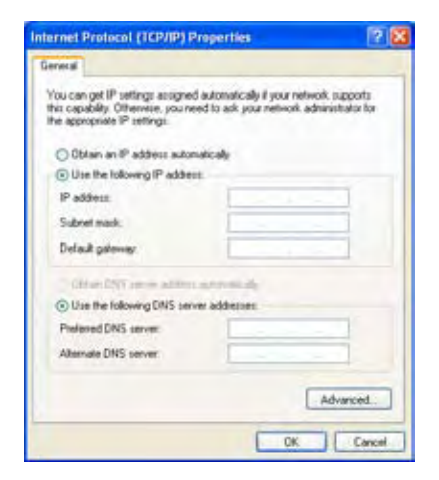

- 3. Enter the IP address, Subnet mask and Gateway from your service provider.
- 4. If needed, enter the preferred DNS Server address and alternative address.
- 5. After entering all the related values, click **OK** to build the network connection.

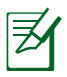

Contact your Internet Service Provider (ISP) if you have problems connecting to the network.

### Browsing web pages

After you finish the network setup, click **Internet Explorer** on the desktop and start enjoying net surfing.

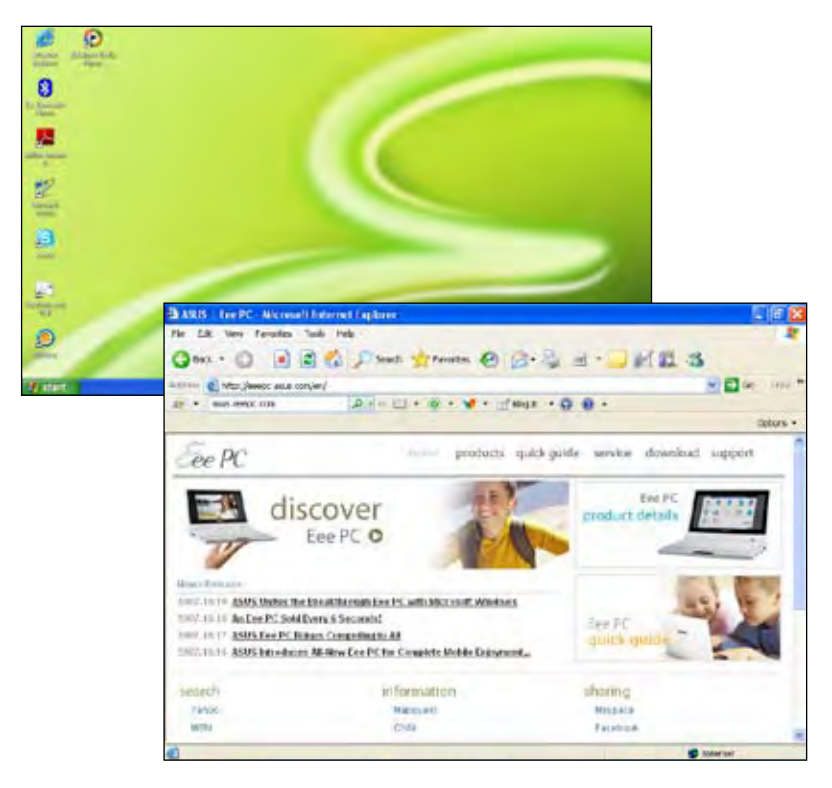

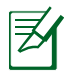

Visit our Eee PC homepage (**http://eeepc.asus.com**) to obtain the latest information and register at **http://vip.asus.com** for full service of your Eee PC.

# **ASUS Update**

The ASUS Update is a utility that allows you to manage, save, and update the Eee PC BIOS in Windows<sup>®</sup> environment. The ASUS Update utility allows you to:

- Save the current BIOS file
- Download the latest BIOS file from the Internet
- Update the BIOS from an updated BIOS file
- Update the BIOS directly from the Internet, and
- View the BIOS version information.

This utility is pre-loaded in your Eee PC and is also available in the support DVD that comes with the Eee PC package.

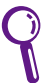

ASUS Update requires an Internet connection either through a network or an Internet Service Provider (ISP).

## Updating the BIOS through the Internet

To update the BIOS through the Internet:

 Launch the ASUS Update utility from the Windows<sup>®</sup> desktop by clicking Start > All Programs > ASUS > ASUSUpdate for Eee PC> ASUSUpdate. The ASUS Update main window appears.

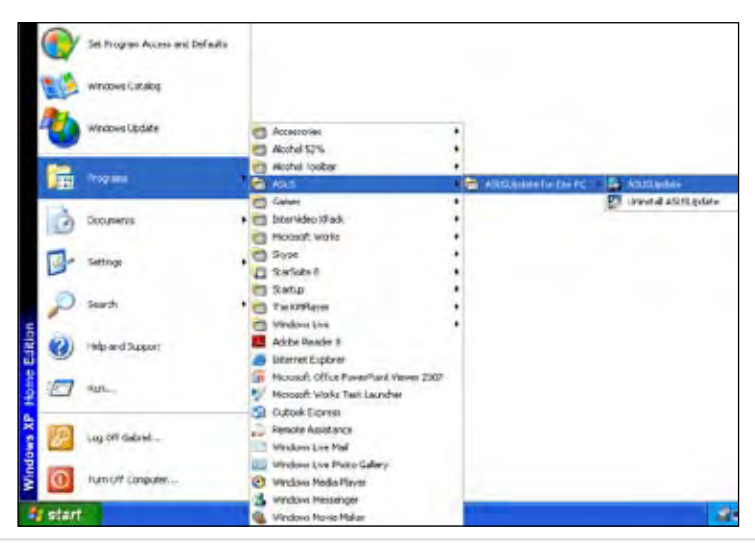

2. Select **Update BIOS from Internet** from the drop-down menu, then click **Next**.

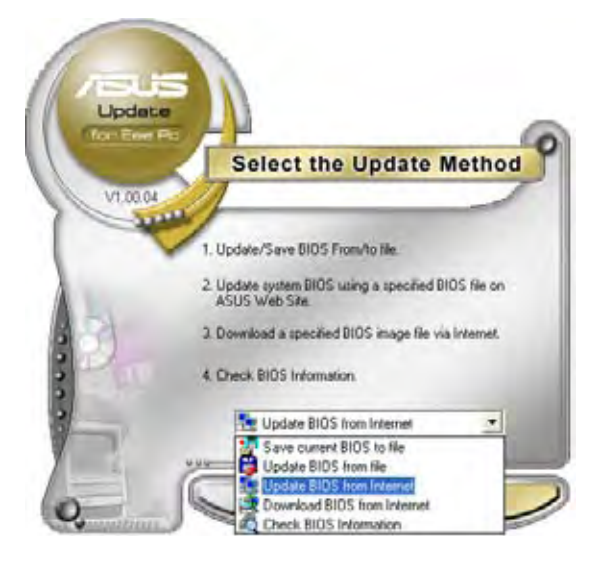

3. Select the ASUS FTP site nearest you to avoid network traffic, or click **Auto Select**. Click **Next**.

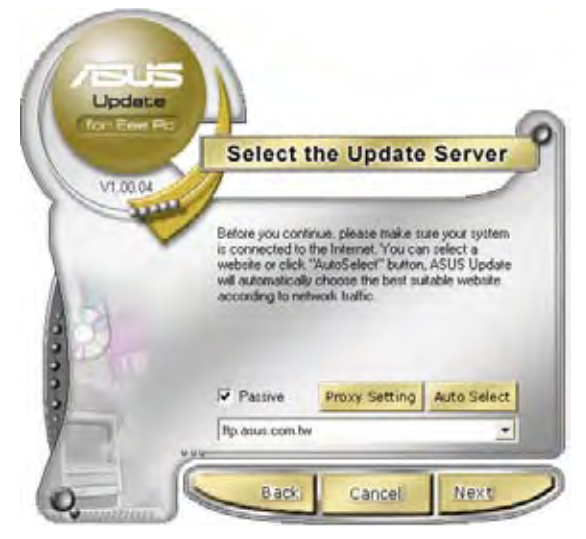

- 4. From the FTP site, select the desired BIOS version and click **Next**.
- 5. Follow the screen instructions to complete the update process.

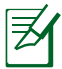

The ASUS Update utility is capable of updating itself through the Internet. Always update the utility to avail all its features.

### Updating the BIOS through a BIOS file

To update the BIOS through a BIOS file:

- Launch the ASUS Update utility from the Windows<sup>®</sup> desktop by clicking Start > Programs > ASUS > ASUSUpdate for EeePC> ASUSUpdate. The ASUS Update main window appears.
- 2. Select **Update BIOS from file** from the drop-down menu, then click **Next**.

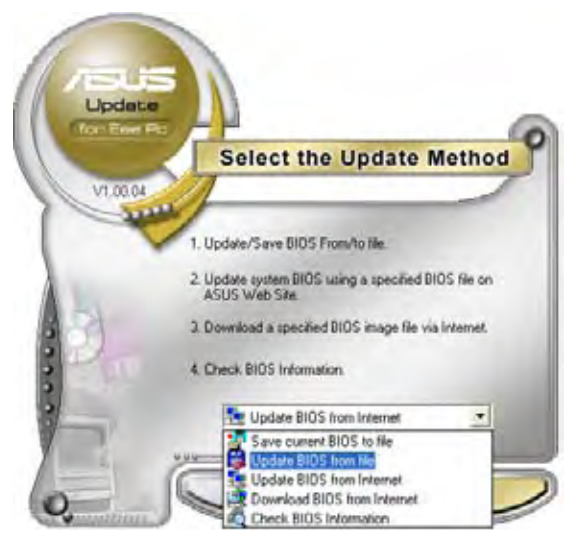

- 3. Locate the BIOS file from the **Open** window, then click **Open**.
- 4. Follow the screen instructions to complete the update process.

## **Bluetooth Connection**

Bluetooth technology eliminates the need for cables for connecting Bluetooth-enabled devices. Examples of Bluetooth-enabled devices may be Notebook PCs, Desktop PCs, mobile phones, and PDAs.

To connect to a Bluetooth-enabled device

- Press <Fn> + <F2> repeatedly until Bluetooth ON or WLAN & Bluetooth ON is shown.
- 2. Click **My Bluetooth Places** on the desktop and follow the onscreen instructions to finish initialization. Click **Next** to continue.
- 3. Name your Eee PC and select 4. the device type. Click **Next** to continue.

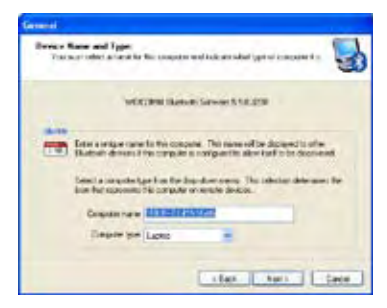

 Select the service you would like to offer from the list and click Next to continue.

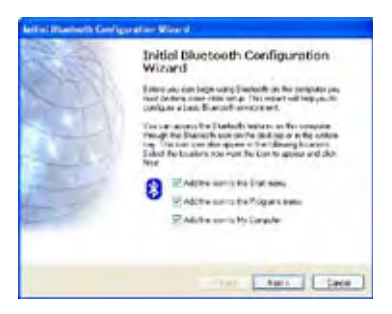

To decide the Bluetooth services this device offers, click **Next** to continue.

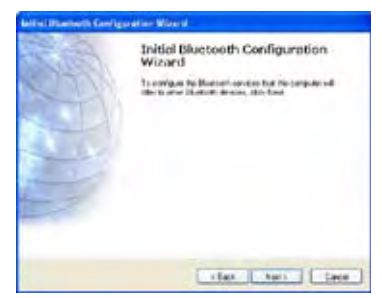

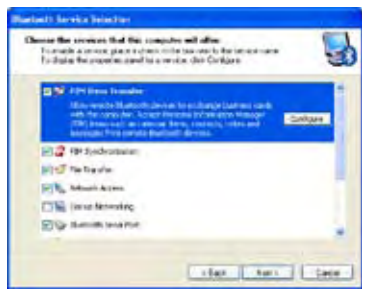

6. Click **Next** to start setting up the Bluetooth connection.

 Select a Bluetooth-enabled device from the list and click Next.

8. Enter the Bluetooth security code and start pairing.

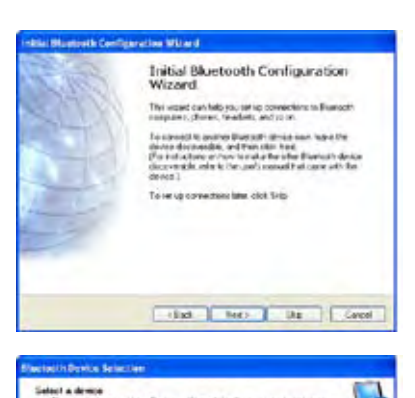

etanos e hanes an

Scoth Aper

by the company to led the second

Sure of Street or

er direkter plas anstallering for in over other fan het, werdy fan tree dereven het posses and in enternel fan mener sterene possisient steren het Daarwei balten fan aaker het dereve

뵵

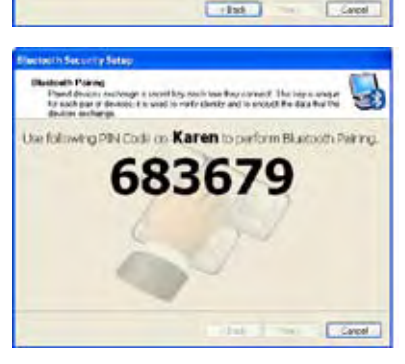

9. After the paired relationship is built, select the service you are interested in from the list and click **Finish** to use the selected service.

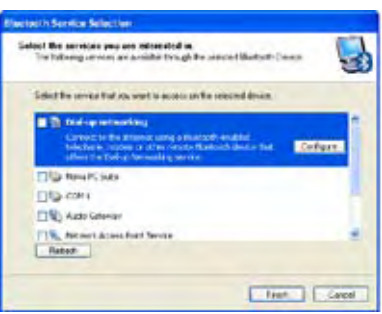

# **ASUS Instant Key**

ASUS Instant Key allows you customized definititons to launch frequently used applications with one touch of a button.

1. Click start > All Programs > ASUS > EeePC > EeeInstantKey.

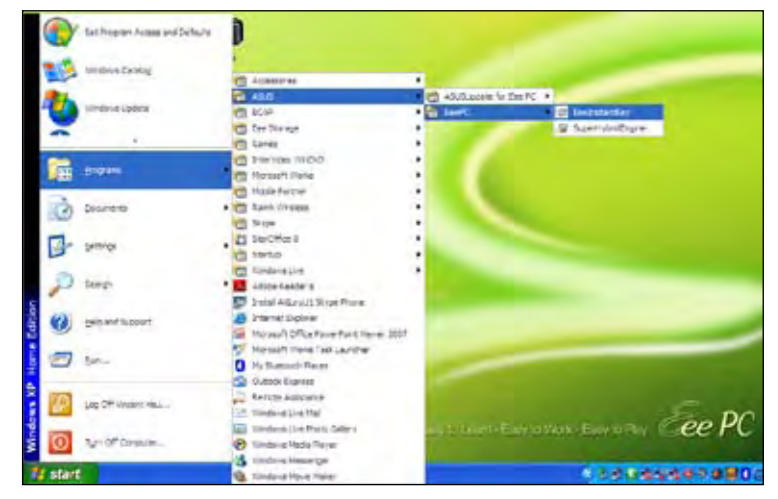

2. Click the **Change** button to configure.

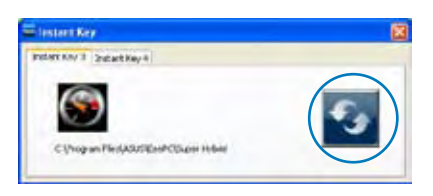

3. Locate and select a preferred application for the instant key and click **OK**.

| 1994 - C    |           |                       |           | 121     |
|-------------|-----------|-----------------------|-----------|---------|
| last in     | C Lawtho  | et ar                 | E 0 8 0 1 | F.      |
| a           | Sheetland | Ergen                 |           |         |
| Ny Throad   |           |                       |           |         |
| Dicarants   |           |                       |           |         |
|             |           |                       |           |         |
| Owners.     |           |                       |           |         |
| 3           |           |                       |           |         |
| A Decidents |           |                       |           |         |
| -           |           |                       |           |         |
| Helevale    |           |                       |           |         |
| -           | -         |                       |           | _       |
| -           | Fib rame: | -                     | -         | Care:   |
| H-faint     | Fieldige. | Frequisite First Care |           | ( Level |

4. Click **EXIT** to finish the instant key setup and repeat the previous steps to customize another instant key.

# Super Hybrid Engine

Super Hybrid Engine offers different power modes. The assigned instant key toggles power savings between various power saving modes. The power saving modes control many aspects of your Eee PC to maximize performance versus battery time. The selected mode is shown on the display.

To change the power mode

- Click start > All Programs > ASUS > EeePC > SuperHybridEngine > SuperHybridEngine.
- Press Instant Key 3 repeatedly to switch power modes.
- Right-click the Super Hybrid Engine icon in the Notification area, and select a preferred power mode.

| <ul> <li>Super Performance Mode</li> <li>High Performance Mode</li> </ul> |    |
|---------------------------------------------------------------------------|----|
| Power Saving Mode<br>Auto Mode                                            | 21 |
| Exit.                                                                     |    |

#### **Super Hybrid Engine Modes**

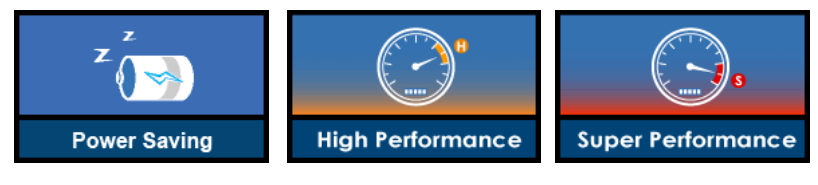

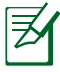

Auto High Performance and Auto Power-Saving mode are available only when applying or removing the power adapter.

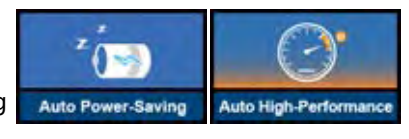

If your external monitor functions abnormally in **Power Saving** mode at a resolution of 1024 x 768 pixels or higher, press <Fn> + <F5> repeatedly to switch the display mode to **LCD Only** or **LCD** + **CRT Clone** and reset the power mode to **High Performance** or **Super Performance**.

## Eee Storage

Eee PC users can enjoy free online space. With Internet connection, you can access and share any files whenever you want and wherever you are.

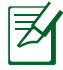

The content of the free service provided to you is subject to **Eee Storage Web Hard Drive Service Agreement** on Eee Storage official website. Eee Storage reserves the rights to modify or discontinue the provided web storage service with or without further notice. Visit the official website for details.

To use Eee Storage

1. Double-click the **Eee Storage** shortcut on the desktop and double-click **Eee Storage** in **My Computer**.

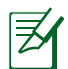

Ensure that your Eee PC is connected to the Internet.

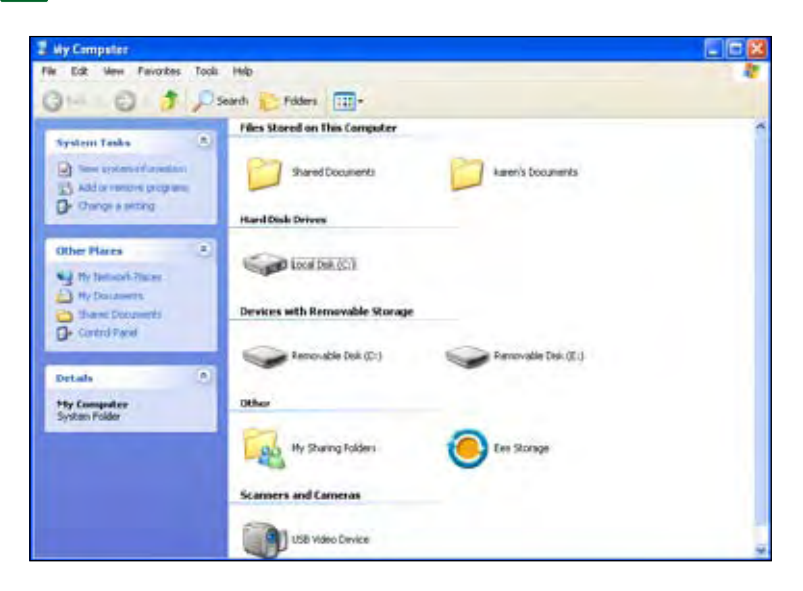

2. Read the service agreement before click **Yes** to continue.

| 20         | the second second                                            |  |
|------------|--------------------------------------------------------------|--|
| house lake | Machine Stationards                                          |  |
| 81         |                                                              |  |
| S. miler   | ter formage Boot Formage Australia Augusteria                |  |
|            | Les Dieses Web Dieses Service Agreement                      |  |
|            | And some there are a proved as the local flow at the same of |  |
| D          |                                                              |  |
|            | - Seen                                                       |  |
| Carlos     |                                                              |  |
|            |                                                              |  |
|            | A series South                                               |  |
|            | Report ad later                                              |  |

3. You can easily drag and drop to upload files onto your free online space.

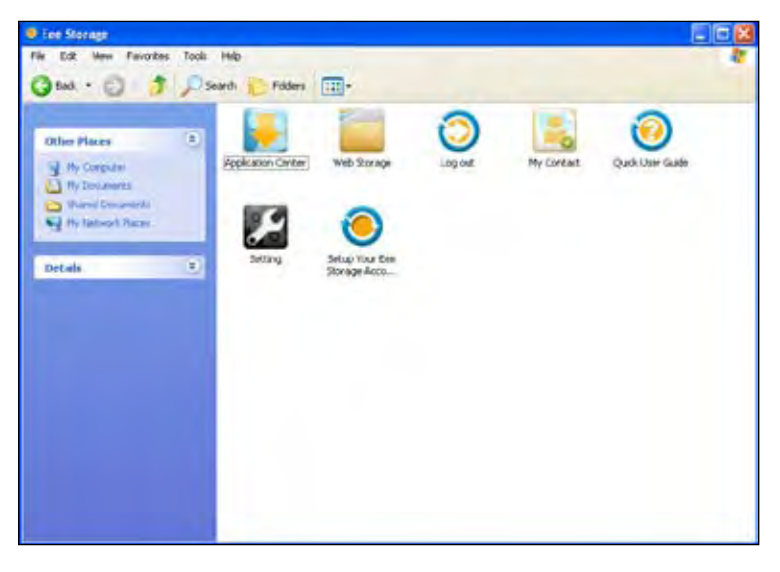

Q

Double-cllick **Setup Your Eee Storage Account** to apply an account and setup a password if you need to use more advanced functions such as **Group Share**. This set of account and password is also indispensable when you use Eee Storage service with other computer.

# Video Conferencing

Skype enables users to make free calls to other Skype users or cheaper calls to landlines or mobile phones with Internet access. It also offers instant messaging and video conferencing function, which users can use to chat online.

To start using Skype application

- 1. Double-click the Skype icon on the desktop.
- 2. Enter your Skype name and other information to create a new Skype account. If you have already had a Skype account, click **Cancel** to sign in directly.
- 3. Enter your **Skype Name** and **Password** in the box and click **Sign in**.
- 4. You can make a video phone call now.

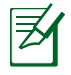

Ensure that you have checked the **Start my video automatically** when I am in a call check box in **Video Settings**.

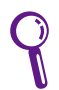

Ensure that **Beam Forming** in the **Microphone** tab in **Realtek HD Audio Manager** is enabled. (**Beam Forming** and **Acoustic Echo Cancellation** are enabled by default.) Doing so eliminates surrounding noise interferences and enhances the quality of the call. To obtain the best voice quality, we recommend you speak right in front of the microphone.

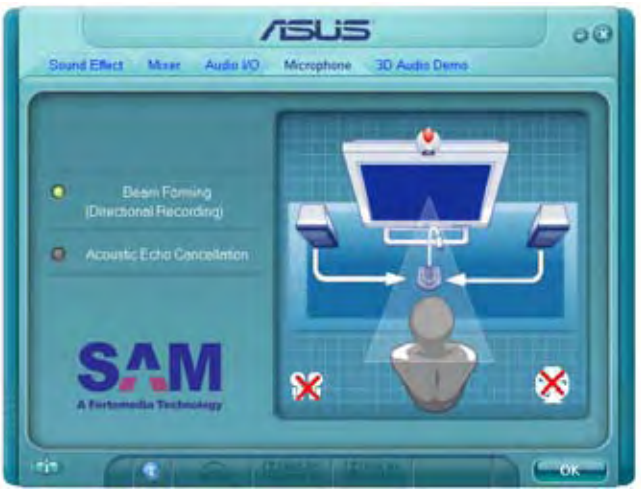

# 3.5G Data Connection

Eee PC supports 3.5G data connection. With a few easy steps of inserting the SIM card and application setting up, you can surf the Internet at anytime, anywhere.

### SIM card installation

To install the SIM card

1. Remove the battery pack from Eee PC.

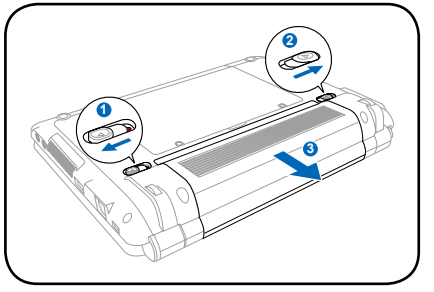

2. Locate the SIM card slot on the top-right corner of the battery pack slot. Gently insert the SIM card into the card slot with the gold contacts facing up until you hear a click sound.

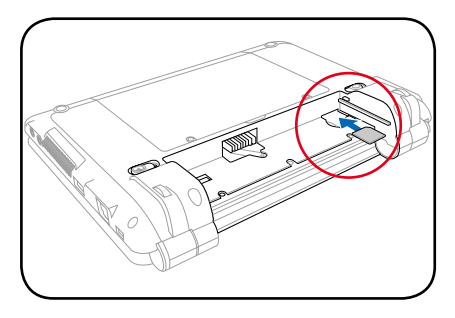

- The SIM card and its gold contacts are vulnerable to scratches and bending. While inserting the SIM card, ensure to keep the SIM card at a horizontal angle to the Eee PC to prevent it from malfunction.
  - Ensure to insert the SIM card until it fits completely.
- 3. Reinstall the battery pack.

## Using data connection

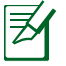

Before using 3.5G data connection, ensure you have applied 3G data connection service from your Internet Service Provider (ISP).

#### To use data connection

1. Double-click **Mobile Partner** on the desktop.

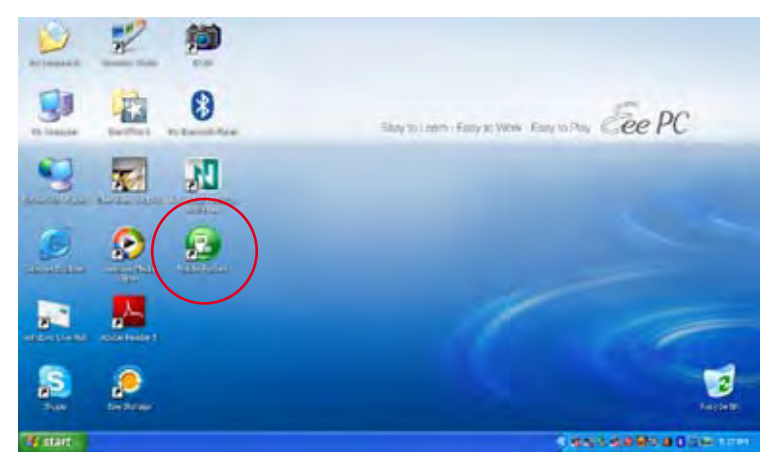

2. Enter the PIN code of your SIM card if prompted.

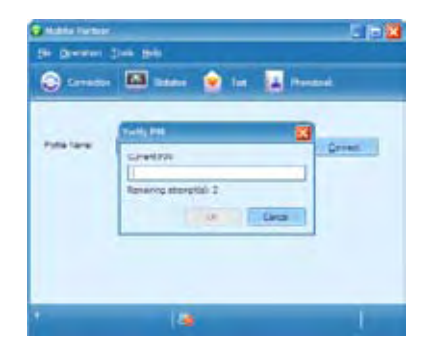

3. In the Mobile Partner window, click **Connect** to enable 3.5G data connection.

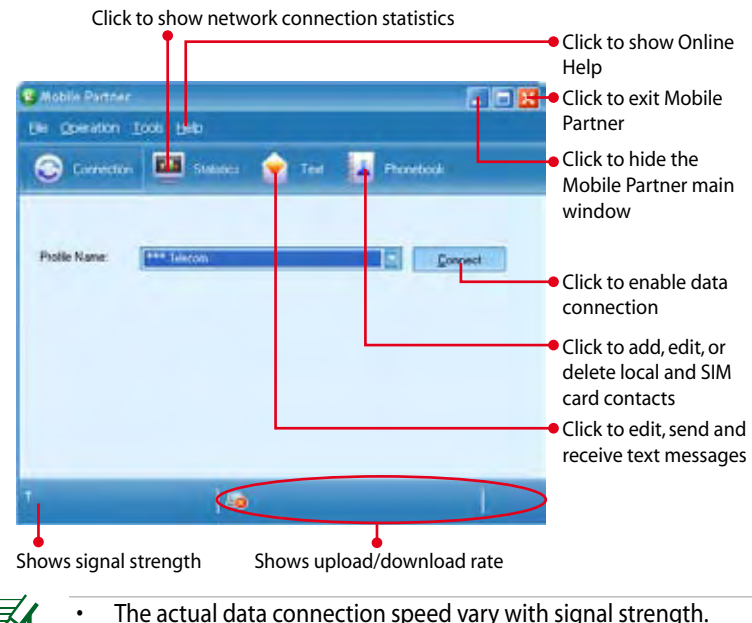

- If you click to minimize the Mobile Partner window, the application will hide and run in the background. To open the Mobile Partner window again, click on the Windows notification area.
- To end the 3.5G data connection, click **Disconnect** or in the Mobile Partner window.

| Ge Official |              | L (         |
|-------------|--------------|-------------|
| C Lesens    | 🖾 saker 👱 in | a 🛃 Perstal |
| Poletare    | en Telesan   | ( Deserved  |
|             |              |             |
|             |              |             |
| id teese    | 1 and stores | Grane       |

## Flight mode

Before taking transportations with electronic device restrictions, such as international flights, please enable the **Flight mode** to disable the data connection feature.

To use Flight mode, click **Tools > Radio > Disable Radio** in the Mobile Partner window. You can still use all other Eee PC applications without influence.

| S Mobile Partner | ¢                                                |               | F 6 🛛         |
|------------------|--------------------------------------------------|---------------|---------------|
| Elle goeration   | Tool: Heb                                        |               |               |
| 📀 Correcto       | EIN Operations +<br>Choose Device<br>Diagnostics | Tel 🛔         | Provebook     |
|                  | Eado.                                            | Endle Rade    |               |
|                  | Options.                                         | Dirable Radio |               |
| Profile Name:    | +++ Telecom                                      |               | Le Disconvect |
|                  |                                                  |               |               |
| Tel -1           | 1.0.0                                            |               |               |

**Support DVD** 

#### **System Recovery**

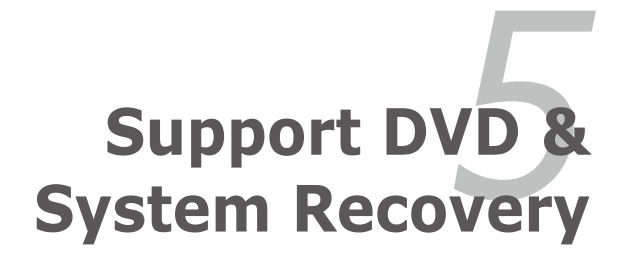

# Support DVD information

The support DVD that comes with the Eee PC package contains the drivers, software applications, and utilities that you can install to avail all the features.

## **Running the support DVD**

Insert the support DVD in the external optical drive. The DVD automatically displays the Drivers menu if Autorun is enabled in your computer.

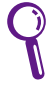

If Autorun is NOT enabled in your computer, browse the contents of the support DVD to locate the file ASSETUP.EXE from the BIN folder. Double-click the ASSETUP.EXE file to run the DVD.

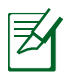

The drivers and utilities bundled in the support DVD may vary by models and are subject to change without notice.

### **Drivers menu**

The Drivers menu shows available device drivers when the system detects installed devices. Install the necessary drivers to activate the devices.

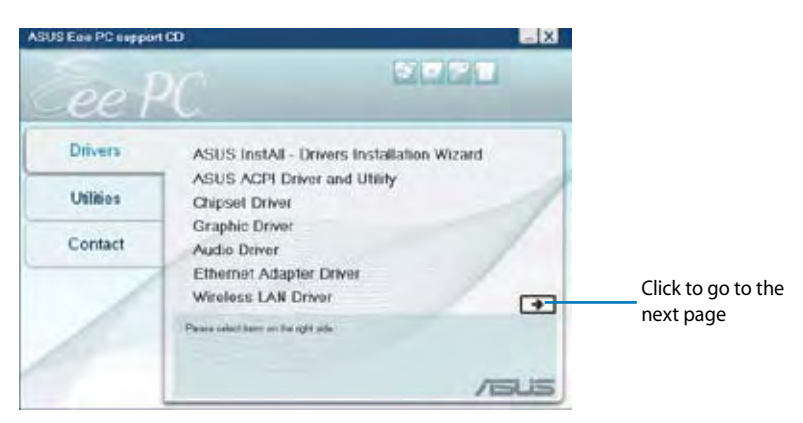

| ASUS Eas PC sappo | 4.00                                                                                                    | _ X  |                    |
|-------------------|----------------------------------------------------------------------------------------------------|------|--------------------|
| Eee H             | c                                                                                                    |      |                    |
| Drivers           | Bluetooth Driver                                                                                                | 1    |                    |
| Utilities         | TouchPad Driver                                                                                                 | 1    |                    |
| Contact           |                                                                                                    |      | Click to go to the |
| 1                 | The second second second second second second second second second second second second second second second se | . E  | previous page      |
| 1                 |                                                                                                    | /5U5 |                    |

#### **Utilities menu**

The Utilities menu shows the applications that the Eee PC supports.

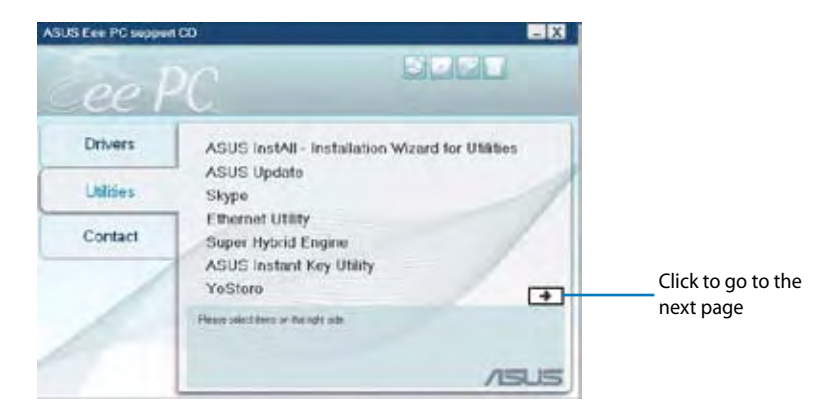

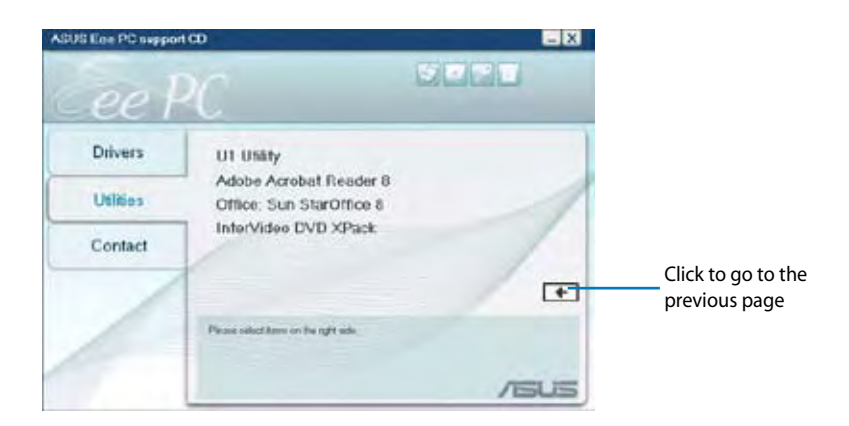

### Contact

Click the Contact tab to display the ASUS contact information.

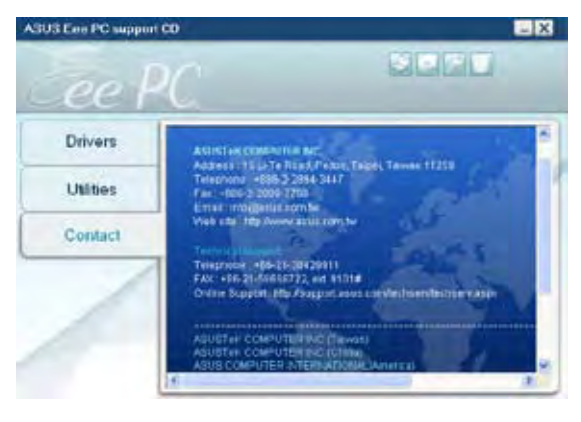

## **Other information**

The icons on the top right corner of the screen provide additional information on the Eee PC and the contents of the support DVD. Click an icon to display the specified information.

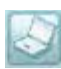

System information

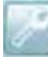

**Technical support** 

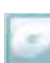

**DVD** content

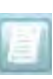

File list

# System Recovery

## **Using the Support DVD**

The Support DVD includes an image of the operating system, installed on your system at the factory. The Support DVD provides a comprehensive recovery solution that quickly restores your system to its original working state, provided that your system drive is in good working order. Before using the Support DVD, copy your data files to floppy disks or to a network drive and make note of any customized configuration settings (such as network settings).

- 1. Connect an external optical drive to your Eee PC and insert the Support DVD into the optical drive (System needs to be powered ON).
- 2. Press **<ESC>** on bootup and the **Please select boot device** screen appears. Select USB:XXXXXX (may be labeled as the ODD brand name) to boot from the optical drive.

| Pleas          | e select boot  | device:   |
|----------------|----------------|-----------|
| HDD:SM-ASUS-PI | IISON SSD      |           |
| HDD:SS-ASUS-PI | IISON SSD      |           |
| USB:XXXXXXXX   |                |           |
|                |                |           |
|                |                |           |
|                |                |           |
| ∱ a            | nd ↓to move se | election  |
| ENTE           | R to select bo | ot device |

3. Press any key to boot from the optical drive.

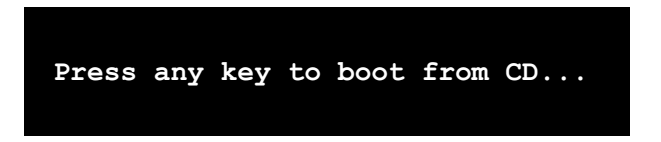

4. Click **OK** in the **Recovery System for Eee PC** dialog box.

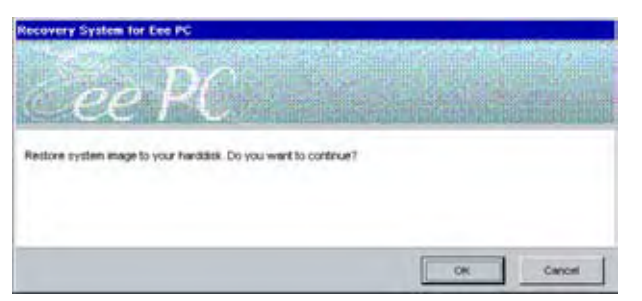

5. Click **Yes** to start the system recovery.

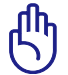

You will lose all your data during the system recovery. Ensure to back up your important data before recovering your system.

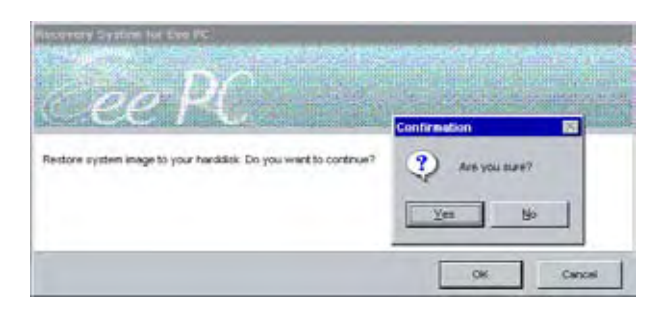

6. After the system recovery is completed, eject the the Support DVD from the optical drive and click **OK** to restart the Eee PC.

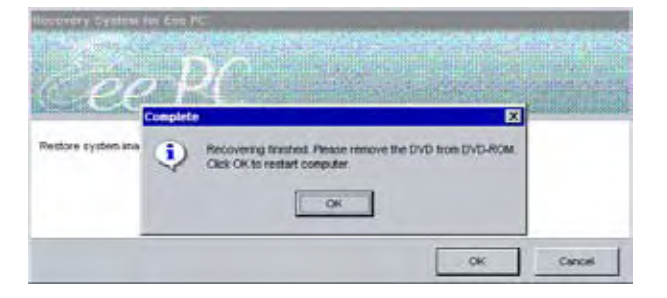

**Declarations and Safety Statements** 

**Copyright Information** 

**Limitation of Liability** 

Service and Support

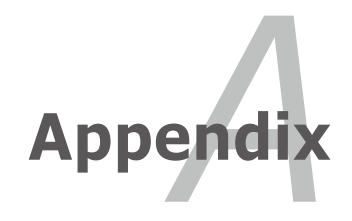

## **Declarations and Safety Statements**

#### **Federal Communications Commission Statement**

This device complies with FCC Rules Part 15. This device contains FCC ID: TLZ-BT253. This device contains IC ID: 6100A-AWBT253. Operation is subject to the following two conditions:

- This device may not cause harmful interference, and
- This device must accept any interference received, including interference that may cause undesired operation.

This equipment has been tested and found to comply with the limits for a class B digital device, pursuant to Part 15 of the Federal Communications Commission (FCC) rules. These limits are designed to provide reasonable protection against harmful interference in a residential installation. This equipment generates, uses, and can radiate radio frequency energy and, if not installed and used in accordance with the instructions, may cause harmful interference to radio communications. However, there is no guarantee that interference will not occur in a particular installation. If this equipment does cause harmful interference to radio or television reception, which can be determined by turning the equipment off and on, the user is encouraged to try to correct the interference by one or more of the following measures:

- Reorient or relocate the receiving antenna.
- Increase the separation between the equipment and receiver.
- Connect the equipment into an outlet on a circuit different from that to which the receiver is connected.
- Consult the dealer or an experienced radio/TV technician for help.

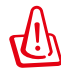

The use of a shielded-type power cord is required in order to meet FCC emission limits and to prevent interference to the nearby radio and television reception. It is essential that only the supplied power cord be used. Use only shielded cables to connect I/O devices to this equipment. You are cautioned that changes or modifications not expressly approved by the party responsible for compliance could void your authority to operate the equipment. (Reprinted from the Code of Federal Regulations #47, part 15.193, 1993. Washington DC: Office of the Federal Register, National Archives and Records Administration, U.S. Government Printing Office.)

### Declaration of Conformity (R&TTE directive 1999/5/EC)

The following items were completed and are considered relevant and sufficient:

- Essential requirements as in [Article 3]
- Protection requirements for health and safety as in [Article 3.1a]
- Testing for electric safety according to [EN 60950]
- Protection requirements for electromagnetic compatibility in [Article 3.1b]
- Testing for electromagnetic compatibility in [EN 301 489-1] & [EN 301]
- Testing according to [489-17]
- Effective use of the radio spectrum as in [Article 3.2]
- Radio test suites according to [EN 300 328-2]

### **CE Mark Warning**

This is a Class B product, in a domestic environment, this product may cause radio interference, in which case the user may be required to take adequate measures.

### **Wireless Operation Channel for Different Domains**

| N. America  | 2.412-2.462 GHz | Ch01 through CH11 |
|-------------|-----------------|-------------------|
| Japan       | 2.412-2.484 GHz | Ch01 through Ch14 |
| Europe ETSI | 2.412-2.472 GHz | Ch01 through Ch13 |

#### **France Restricted Wireless Frequency Bands**

Some areas of France have a restricted frequency band. The worst case maximum authorized power indoors are:

- 10mW for the entire 2.4 GHz band (2400 MHz–2483.5 MHz)
- 100mW for frequencies between 2446.5 MHz and 2483.5 MHz

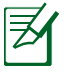

Channels 10 through 13 inclusive operate in the band 2446.6 MHz to 2483.5 MHz.

There are few possibilities for outdoor use: On private property or on the private property of public persons, use is subject to a preliminary authorization procedure by the Ministry of Defense, with maximum authorized power of 100mW in the 2446.5–2483.5 MHz band. Use outdoors on public property is not permitted.

In the departments listed below, for the entire 2.4 GHz band:

- Maximum authorized power indoors is 100mW
- Maximum authorized power outdoors is 10mW

Departments in which the use of the 2400–2483.5 MHz band is permitted with an EIRP of less than 100mW indoors and less than 10mW outdoors:

| 01 | Ain Orientales | 02 Aisne    | 03 Allier         |
|----|----------------|-------------|-------------------|
| 05 | Hautes Alpes   | 08 Ardennes | 09 Ariège         |
| 11 | Aude           | 12 Aveyron  | 16 Charente       |
| 24 | Dordogne       | 25 Doubs    | 26 Drôme          |
| 32 | Gers           | 36 Indre    | 37 Indre et Loire |
| 41 | Loir et Cher   | 45 Loiret   | 50 Manche         |
| 55 | Meuse          | 58 Nièvre   | 59 Nord           |

|              | 60 Oise              | Oise 61 ( |             | 63 Puy du Dôme |                  |  |
|--------------|----------------------|-----------|-------------|----------------|------------------|--|
|              | 64 Pyrénées Atlantic | lne       | 66          | Pyrénées       | 67 Bas Rhin      |  |
| 68 Haut Rhin |                      | 70        | Haute Saône |                |                  |  |
|              | 71 Saône et Loire    |           | 75          | Paris          |                  |  |
|              | 82 Tarn et Garonne   |           | 84          | Vaucluse       | 88 Vosges        |  |
|              | 89 Yonne             |           | 90          | Territoire de  | toire de Belfort |  |
|              | 94 Val de Marne      |           |             |                |                  |  |
|              |                      |           |             |                |                  |  |

This requirement is likely to change over time, allowing you to use your wireless LAN card in more areas within France. Please check with ART for the latest information (www.art-telecom.fr)

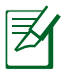

Your WLAN Card transmits less than 100mW, but more than 10mW.

## **RF Exposure information (SAR)**

THIS MODEL MEETS INTERNATIONAL GUIDELINES FOR EXPOSURE TO RADIO WAVES

Your mobile device is a radio transmitter and receiver. It is designed not to exceed the limits for exposure to radio waves recommended by international guidelines. These guidelines were developed by the independent scientific organization ICNIRP and include safety margins designed to assure the protection of all persons, regardless of age and health.

The guidelines use a unit of measurement known as the Specific Absorption Rate, or SAR. The ICNIRP SAR limit for mobile devices used by the general public is 2 W/kg, GSM900 – 0.04W/Kg, GSM1800 –0.136W/Kg, and WCDMA Band I – 0.463W/Kg.

| 801409 ASUS Eee PC 904HG FCC |         |       |          |           |         |  |  |  |  |
|------------------------------|---------|-------|----------|-----------|---------|--|--|--|--|
| Body                         | 850     | 1900  | WCDMA850 | WCDMA1900 | 2450    |  |  |  |  |
| Max SAR 1g                   | 0.00898 | 0.022 | 0.011    | 0.027     | 0.00537 |  |  |  |  |

## **Safety information**

#### **Electronic devices**

Most modern electronic equipment is shielded from RF energy. However, certain electronic equipment may not be shielded against the RF signals from your Eee PC.

#### Pacemakers

The Health Industry Manufacturers' Association recommends that a minimum separation of six (6") inches be maintained between a phone and a pacemaker to avoid potential interference with the pacemaker. These recommendations are consistent with the independent research by and recommendations of Wireless Technology Research.

#### If you have a pacemaker:

- Always keep your mobile device more than six inches from your pacemaker when turned on.
- If you have any reason to suspect that interference is taking place, turn your mobile device off immediately.

#### Other medical devices

If you use any other personal medical device, consult the manufacturer of your device to determine if it is adequately shielded from external RF energy. Your physician may be able to assist you in obtaining this information.

Turn your mobile device off in healthcare facilities when any regulations posted in these areas instruct you to do so.

Hospitals or healthcare facilities may be using equipment that could be sensitive to external RF energy.

#### Vehicles

RF signals may affect improperly installed or inadequately shielded electronic systems in motor vehicles. Check with the manufacturer or its representative regarding your vehicle. You should also consult the manufacturer of any equipment added to your vehicle.

#### **Posted facilities**

Turn your phone off where posted notices so require.

#### Aircraft

Regulations prohibit using your mobile device while in the air. Switch off your mobile device before boarding an aircraft or turn off the wireless connections.

#### **Blasting areas**

To avoid interfering with blasting operations, turn your mobile device off when in a 'blasting area' or in areas posted: 'Turn off two-way radio.' Obey all signs and instructions.

## **UL Safety Notices**

Required for UL 1459 covering telecommunications (telephone) equipment intended to be electrically connected to a telecommunication network that has an operating voltage to ground that does not exceed 200V peak, 300V peak-to-peak, and 105V rms, and installed or used in accordance with the National Electrical Code (NFPA 70).

When using the Eee PC modem, basic safety precautions should always be followed to reduce the risk of fire, electric shock, and injury to persons, including the following:

- DO NOT use the Eee PC near water, for example, near a bath tub, wash bowl, kitchen sink or laundry tub, in a wet basement or near a swimming pool.
- DO NOT use the Eee PC during an electrical storm. There may be a remote risk of electric shock from lightning.
- DO NOT use the Eee PC in the vicinity of a gas leak.

Required for UL 1642 covering primary (nonrechargeable) and secondary (rechargeable) lithium batteries for use as power sources in products. These batteries contain metallic lithium, or a lithium alloy, or a lithium ion, and may consist of a single electrochemical cell or two or more cells connected in series, parallel, or both, that convert chemical energy into electrical energy by an irreversible or reversible chemical reaction.

- Do not dispose the Eee PC battery pack in a fire, as they may explode. Check with local codes for possible special disposal instructions to reduce the risk of injury to persons due to fire or explosion.
- Do not use power adapters or batteries from other devices to reduce the risk of injury to persons due to fire or explosion. Use only UL certified power adapters or batteries supplied by the manufacturer or authorized retailers.

### **Power Safety Requirement**

Products with electrical current ratings up to 6A and weighing more than 3Kg must use approved power cords greater than or equal to: H05VV-F, 3G, 0.75mm<sup>2</sup> or H05VV-F, 2G, 0.75mm<sup>2</sup>.

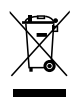

This symbol of the crossed out wheeled bin indicates that the product (electrical, electronic equipment, and mercurycontaining button cell battery) should not be placed in municipal waste. Check local regulations for disposal of electronic products.

#### Nordic Lithium Cautions (for lithium-ion batteries)

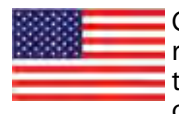

CAUTION! Danger of explosion if battery is incorrectly replaced. Replace only with the same or equivalent type recommended by the manufacturer. Dispose of used batteries according to the manufacturer's instructions. (English)

ATTENZIONE! Rischio di esplosione della batteria se sostituita in modo errato. Sostituire la batteria con un una di tipo uguale o equivalente consigliata dalla fabbrica. Non disperdere le batterie nell'ambiente. (Italian)

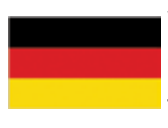

VORSICHT! Explosionsgefahr bei unsachgemäßen Austausch der Batterie. Ersatz nur durch denselben oder einem vom Hersteller empfohlenem ähnlichen Typ. Entsorgung gebrauchter Batterien nach Angaben des Herstellers. (German)

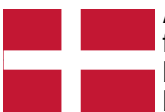

ADVARSELI! Lithiumbatteri - Eksplosionsfare ved fejlagtig håndtering. Udskiftning må kun ske med batteri af samme fabrikat og type. Levér det brugte batteri tilbage til leverandøren. (Danish)

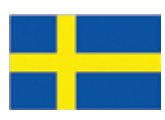

VARNING! Explosionsfara vid felaktigt batteribyte. Använd samma batterityp eller en ekvivalent typ som rekommenderas av apparattillverkaren. Kassera använt batteri enligt fabrikantens instruktion. (Swedish)

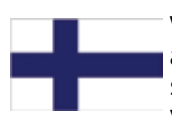

VAROITUS! Paristo voi räjähtää, jos se on virheellisesti asennettu. Vaihda paristo ainoastaan laitevalmistajan sousittelemaan tyyppiin. Hävitä käytetty paristo valmistagan ohjeiden mukaisesti. (Finnish)

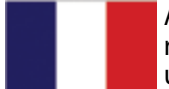

ATTENTION! Il y a danger d'explosion s'il y a remplacement incorrect de la batterie. Remplacer uniquement avec une batterie du mêre type ou d' un type équivalent recommandé par le constructeur. Mettre au rebut les batteries usagées conformément aux instructions du fabricant. (French)

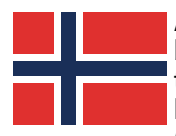

ADVARSEL! Eksplosjonsfare ved feilaktig skifte av batteri. Benytt samme batteritype eller en tilsvarende type anbefalt av apparatfabrikanten. Brukte batterier kasseres i henhold til fabrikantens instruksjoner. (Norwegian)

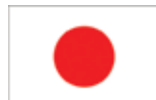

標準品以外の使用は、危険の元になります。交換品を使用する場合、製造者 に指定されるものを使って下さい。製造者の指示に従って処理して下さい。 (Japanese)

# **Copyright Information**

No part of this manual, including the products and software described in it, may be reproduced, transmitted, transcribed, stored in a retrieval system, or translated into any language in any form or by any means, except documentation kept by the purchaser for backup purposes, without the express written permission of ASUSTEK COMPUTER INC. ("ASUS").

ASUS PROVIDES THIS MANUAL "AS IS" WITHOUT WARRANTY OF ANY KIND, EITHER EXPRESS OR IMPLIED, INCLUDING BUT NOT LIMITED TO THE IMPLIED WARRANTIES OR CONDITIONS OF MERCHANTABILITY OR FITNESS FOR A PARTICULAR PURPOSE. IN NO EVENT SHALL ASUS, ITS DIRECTORS, OFFICERS, EMPLOYEES OR AGENTS BE LIABLE FOR ANY INDIRECT, SPECIAL, INCIDENTAL, OR CONSEQUENTIAL DAMAGES (INCLUDING DAMAGES FOR LOSS OF PROFITS, LOSS OF BUSINESS, LOSS OF USE OR DATA, INTERRUPTION OF BUSINESS AND THE LIKE), EVEN IF ASUS HAS BEEN ADVISED OF THE POSSIBILITY OF SUCH DAMAGES ARISING FROM ANY DEFECT OR ERROR IN THIS MANUAL OR PRODUCT.

Products and corporate names appearing in this manual may or may not be registered trademarks or copyrights of their respective companies, and are used only for identification or explanation and to the owners' benefit, without intent to infringe.

SPECIFICATIONS AND INFORMATION CONTAINED IN THIS MANUAL ARE FURNISHED FOR INFORMATIONAL USE ONLY, AND ARE SUBJECT TO CHANGE AT ANY TIME WITHOUT NOTICE, AND SHOULD NOT BE CONSTRUED AS A COMMITMENT BY ASUS. ASUS ASSUMES NO RESPONSIBILITY OR LIABILITY FOR ANY ERRORS OR INACCURACIES THAT MAY APPEAR IN THIS MANUAL, INCLUDING THE PRODUCTS AND SOFTWARE DESCRIBED IN IT.

Copyright  $\ensuremath{^\odot}$  2008 ASUSTeK COMPUTER INC. All Rights Reserved.

# Limitation of Liability

Circumstances may arise where because of a default on ASUS' part or other liability, you are entitled to recover damages from ASUS. In each such instance, regardless of the basis on which you are entitled to claim damages from ASUS, ASUS is liable for no more than damages for bodily injury (including death) and damage to real property and tangible personal property; or any other actual and direct damages resulted from omission or failure of performing legal duties under this Warranty Statement, up to the listed contract price of each product.

ASUS will only be responsible for or indemnify you for loss, damages or claims based in contract, tort or infringement under this Warranty Statement.

This limit also applies to ASUS' suppliers and its reseller. It is the maximum for which ASUS, its suppliers, and your reseller are collectively responsible.

UNDER NO CIRCUMSTANCES IS ASUS LIABLE FOR ANY OF THE FOLLOWING: (1) THIRD-PARTY CLAIMS AGAINST YOU FOR DAMAGES; (2) LOSS OF, OR DAMAGE TO, YOUR RECORDS OR DATA; OR (3) SPECIAL, INCIDENTAL, OR INDIRECT DAMAGES OR FOR ANY ECONOMIC CONSEQUENTIAL DAMAGES (INCLUDING LOST PROFITS OR SAVINGS), EVEN IF ASUS, ITS SUPPLIERS OR YOUR RESELLER IS INFORMED OF THEIR POSSIBILITY.

## Service and Support

Visit our multi-language web site at http://support.asus.com